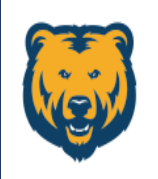

UNIVERSITY OF NORTHERN COLORADO

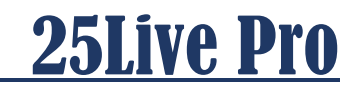

## Tasks

Depending on your role as a scheduler, you may be assigned as the person that monitors the tasks in your department. If so, please check tasks regularly throughout the day or at the very least once daily.

Please note that 25Live does not send emails through the notification system. If a task is accepted, the Reservation Requestor will not know that the Approver has selected "Approve"; likewise, if the reservation is denied...no one is alerted through the 25Live system that the Approver has selected "Deny". If denying a request, the Departmental Approver must communicate that through their UNC email or by phone to the Requestor.

## **Checking Tasks**

If applicable to your job function, tasks can be located through the "Tasks" tab or through the "Tasks" section. Both are located on the Dashboard of your Home page.

| <sup>™</sup> 25Live                 |   | 🕂 25Live Pro | ල Event Form | 🚖 Tasks 🙆 |
|-------------------------------------|---|--------------|--------------|-----------|
| OR                                  |   |              |              |           |
| Tasks                               | ^ |              |              |           |
| You have No Tasks on Today's Agenda |   |              |              |           |
| 📋 6 Outstanding Tasks               |   |              |              |           |

Tasks open in the view below. It is always a good idea to open the blue links in the event column because there may be multiple meeting patterns within one reservation that are not apparent in this view.

| Event                          | Title                         | Task Item                                 | Туре          | Status      | Actions | Respond By        | First Date      | Reference   | Assigned By       | Assigned To | Scheduler v       |
|--------------------------------|-------------------------------|-------------------------------------------|---------------|-------------|---------|-------------------|-----------------|-------------|-------------------|-------------|-------------------|
| Brass Quartet Wed<br>Rehearsal |                               | 🗋 Rehearsal                               | Authorization | In Progress | Approve | Tue Sep 17 2019   | Wed Sep 18 2019 | 2019-ACH033 | Brooks, Ron       | You         | Brooks, Ron       |
| Professional<br>development    | Professional<br>development   | Training-<br>Academics                    | Authorization | In Progress | Approve | Tue Sep 17 2019 🗹 | Mon Oct 28 2019 | 2019-ACHQJF | Floersch, Natasha | You         | Floersch, Natasha |
| ASL Class                      | ASL Class                     | Meeting-(In an<br>Academic Space)         | Authorization | In Progress | Approve | Tue Sep 17 2019   | Thu Sep 19 2019 | 2019-ACHQHJ | Harris, Clinton   | You         | Harris, Clinton   |
| Discover UNC - Life in<br>MCB  | Discover UNC - Life in<br>MCB | Presentation-(In<br>an Academic<br>Space) | Authorization | In Progress | Approve | Tue Sep 17 2019   | Fri Oct 11 2019 | 2019-ACHQHL | Voris, Janie      | You         | Voris, Janie      |

For Example, after clicking on the blue link in the red box above, the details page loads. Click on the Occurrences tab. As you can see, this event has 13 occurrences. To see all meeting days and times, click on the blue link that says, "12 following occurrences".

| Details                      | Occurrences | Calendar | Schedule  | Task List | Pricing   | Audit Trail |            |          |                          |
|------------------------------|-------------|----------|-----------|-----------|-----------|-------------|------------|----------|--------------------------|
|                              | 1           |          |           |           |           |             |            |          |                          |
| Event Pre                    | ferences    |          | ~         | Event Oc  | currences |             |            |          |                          |
|                              |             |          |           | Date      |           |             | Start Time | End Time | Additional Details       |
| 📦 Filter b                   | y Locations |          | ^         | Wed Se    | o 18 2019 |             | 7:15 pm    | 9:30 pm  | FRAS 0058                |
| <ul> <li>Select A</li> </ul> | I           | ۲        | Any 💿 All |           |           |             |            |          | 10 following acourrences |
| No Loca                      | tion        |          |           |           |           |             |            | L        | 12 following occurrences |
| FRAS 00                      | 58          |          |           |           |           |             |            |          |                          |

After reviewing all the occurrences, you are ready to go back to the tasks page to "Approve", "Assign", or "Deny" the event. To get back to the Tasks page, you can of course hit the Tasks icon on the main page header, or you can select "Go to Searches" right under the main bar.

|                                                                                    | 📇 25Live Pro 🛛 🕜 Event Wizard | 😭 Tasks                                               |
|------------------------------------------------------------------------------------|-------------------------------|-------------------------------------------------------|
|                                                                                    | Q Go to Search                | Recently Vi                                           |
| Wed Sep 18 2019 7:15 pm - 9:30 pm<br>Repeats every week on Wednesday through 12/11 | 💗 FRAS 0058                   | <ul> <li>Notifi</li> <li>Unloc</li> <li>FM</li> </ul> |

Now back in the tasks page, you can select "Approve", "Assign" or "Deny". The options depend on the way the security of the room was set up in the system. After making a selection, refresh to update the page.

| List Calendar      |                    |                             |                        |               |             |         |                   |                 |             | Choose Columns    | Create "To Do" | Task C 🕐          |
|--------------------|--------------------|-----------------------------|------------------------|---------------|-------------|---------|-------------------|-----------------|-------------|-------------------|----------------|-------------------|
| Event              |                    | Title                       | Task Item              | Туре          | Status      | Actions | Respond By        | First Date      | Reference   | Assigned By       | Assigned To    | Scheduler ~       |
| Brass C<br>Rehear  | Juartet Wed<br>sal |                             | 🗂 Rehearsal            | Authorization | In Progress | Approve | Tue Sep 17 2019 🗹 | Wed Sep 18 2019 | 2019-ACHQJJ | Brooks, Ron       | You            | Brooks, Ron       |
| Profess<br>develop | sional<br>oment    | Professional<br>development | Training-<br>Academics | Authorization | In Progress | Approve | Tue Sep 17 2019 🗹 | Mon Oct 28 2019 | 2019-ACHQJF | Floersch, Natasha | You            | Floersch, Natasha |

Please remember that this is a monitoring system and by selecting Approve or Deny that you are just removing or clearing the request from your Overdue or Outstanding task list. Those reservations that you have "Approved" or "Denied" can now be found in one of the other drop-down folders such as Flagged, Completed, Assigned by You, or Today's Agenda. You are not actually sending anything out that Approves or Denies the event. IF further communication is needed with the requestor, you must do that through your UNC email or by phone.

"Assigning" a room is different than "Approving" a room. If you have "Assign "permissions for a restricted space, you are essentially assigning or putting the entered event into the restricted room. This is the only task type that has an actual impact on scheduling a space. When a scheduler enters a reservation into a restricted space, their Occurrences tab will show that the room is "awaiting approval". If the Approver of the location chooses "Assign" from tasks, the event is pushed into that room. The requestor will now see that the room is showing in the Occurrences tab, and that the "awaiting approval" has disappeared. If the Approver of the location has selected "Deny", the room as well as "awaiting approval" will no longer show in the Occurrences tab. If denied, the Approver of the space should be communicating with the requestor the reason for the denial and letting them know they will need to look elsewhere to place their event.

Again, if you are a Task Approver or Assigner it's important to be a good steward of the space(s) you are monitoring. Please make sure you check your tasks tab regularly throughout each business day.